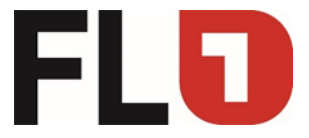

# Konfigurationsanleitung OpenScape Business

am

# Convoip Trunk der Telecom Liechtenstein AG

Stand: 25.09.2024

Seite 1 von 20

Member of A<sup>1</sup> Telekom Austria Group

FL | www.FL1.li | T +423 237 74 00 | CH | www.FL1.ch | T 0800 423 000

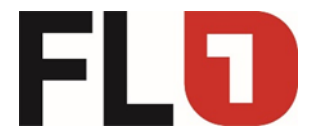

#### **Dokumentstatus**

| Version | Datum      | Bemerkungen              |
|---------|------------|--------------------------|
| 1.0     | 06.12.2018 | Dokumenterstellung       |
| 1.1     | 25.09.2024 | redaktionelle Änderungen |

**Hinweis**: Die Basis für dieses Dokument ist die zum Zeitpunkt der Zertifizierung aktuelle OpenScape Business. Da die OpenScape Business ständig weiterentwickelt wird, können sich künftig Eingabemasken und Oberflächen als auch die Anforderungen ändern. Die hier beschriebenen Einstellungen und Eingaben gelten dann sinngemäß.

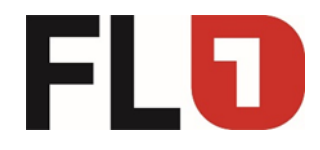

## Einichtung -> Internet-Telefonie

|             |                 |                |                                                     |                                                                                                    |                             |                                  |  | Abmelden |
|-------------|-----------------|----------------|-----------------------------------------------------|----------------------------------------------------------------------------------------------------|-----------------------------|----------------------------------|--|----------|
| Startseite  | Administratoren | Einrichtung    | Experten-Modus D                                    | atensicherung                                                                                                    | Lizenzverwaltung            | Service-Center                   |  |          |
| Einrichtung |                 | 7              |                                                     |                                                                                                    |                             |                                  |  |          |
| ▼Wizards    | /               | Zentrale Telep | honie                                               |                                                                                                    |                             |                                  |  | 0        |
| Grundinst   | allation        |                |                                                     |                                                                                                    |                             |                                  |  |          |
| Netzwerk    | / Internet      | Bearbeiten     | Amtsleitung ISDN / Anal<br>Mehrgeräteanschluss (MS  | log / ITSP                                                                                                    | mer für ISDN-Anschlüsse     | sowie Zuweisung von analogen     |  |          |
| Endgeräte   | / Teilnehmer    |                | Amts- und ITSP Leitungen                            | gerateanschiuss (wow) und Anlagenruthümmer tur ISUN-Anschlusse, sowie Zuweisung von analogen<br>i- und ITSP Leitungen |                             |                                  |  |          |
| Zentrale T  | elefonie        | Rearbaiton     | Internet-Telefonie                                  |                                                                                                    |                             |                                  |  |          |
| User-Tele   | fonie           | bearbeiten     | Zugangsparamter des Inte                            | rnet-Telefonie Service F                                                                                              | Provider (ITSP) z.B. User-A | Account, Passwort, SIP-Rufnummer |  |          |
| Sicherheit  |                 | Bearbeiten     | Voicemail                                           |                                                                                                    |                             |                                  |  |          |
| UC Suite    |                 |                | Zugangsrufnummer für inte                           | egrierte Voicemail. Einr                                                                                              | ichtung von Sprachboxen     |                                  |  |          |
| *!Circuit   |                 | Bearbeiten     | Telefonbuch / Kurzwahl<br>Einrichtung von zentralen | Kurzwahlzielen für das                                                                                                | Systeminterne Telefonbuc    | ch                               |  |          |
|             |                 | Bearbeiten     | Multisite-Management<br>Einrichtung von multi ITSP  | Verbindungen                                                                                                    |                             |                                  |  |          |
|             |                 | Bearbeiten     | Gesprächsdatenerfassur<br>Einrichtung von Verbindun | <b>ng</b><br>gsparameter der Gesp                                                                                     | rächsdatenerfassung für G   | ebührenapplikationen             |  |          |
|             |                 | Bearbeiten     | Wartemusik / Ansagen<br>Einspielen von neuen Melo   | odien und Ansagen für                                                                                                 | die Wartemusik und Ansa     | ige vor dem Melden               |  |          |
|             |                 | Bearbeiten     | Türsprechstelle<br>Einrichtung von Rufzordnu        | ng und Zugriffsberechti                                                                                               | gung der Türsprechstelle a  | am analogen Teilnehmeranschluss  |  |          |
|             |                 |                |                                                     |                                                                                                    |                             |                                  |  |          |
|             |                 |                |                                                     |                                                                                                    |                             |                                  |  |          |

Seite 3 von 20

Member of A<sup>1</sup> Telekom Austria Group

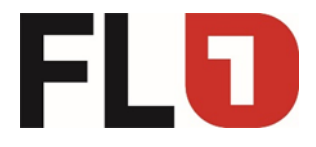

## Einrichtung -> Internet-Telefonie

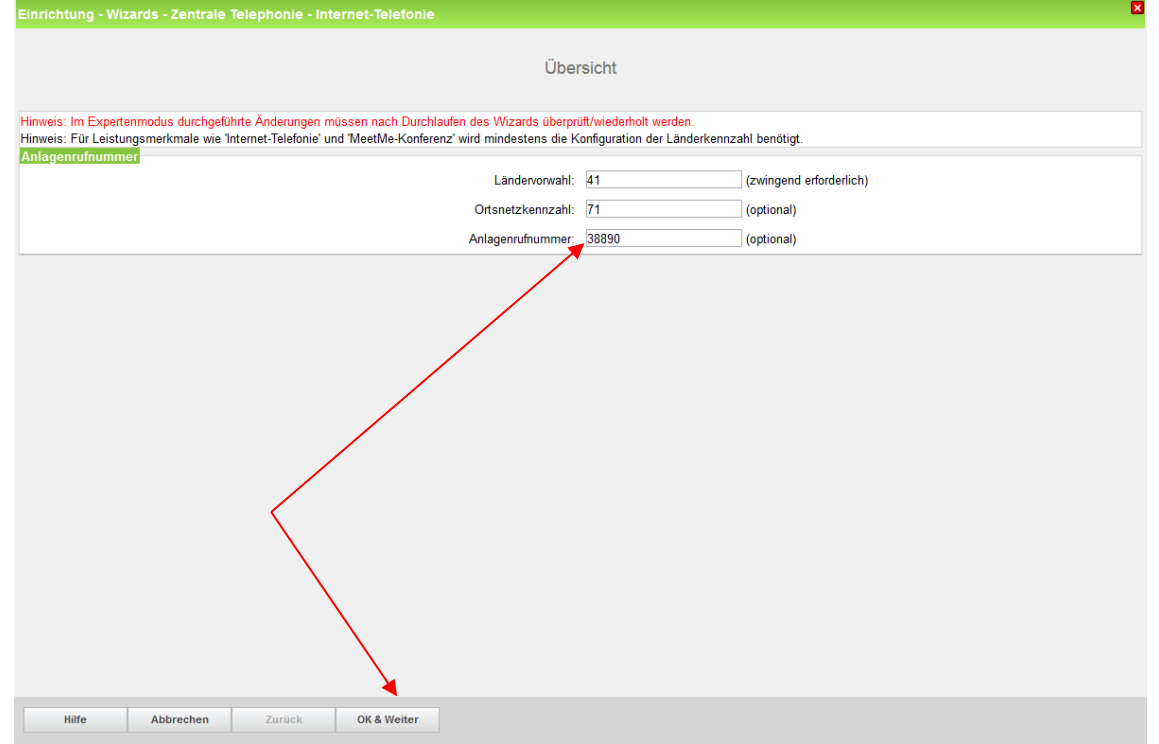

# Einrichtung -> Internet-Telefonie

| Einrichtung - Wiz                                              | inrichtung - Wizards - Zentrale Telephonie - Internet-Telefonie |                                                                  |  |  |  |  |
|----------------------------------------------------------------|-----------------------------------------------------------------|------------------------------------------------------------------|--|--|--|--|
| Provider-Konfiguration und Aktivierung für Internet Telefonie  |                                                                 |                                                                  |  |  |  |  |
| Provider-Kontiguration und -Aktivierung für Internet-Telefonie |                                                                 |                                                                  |  |  |  |  |
|                                                                |                                                                 | Keine Telefonie über Internet: 🗌 🗧                               |  |  |  |  |
|                                                                | Länderspezifische Ansicht: Schweiz v                            |                                                                  |  |  |  |  |
| Hinweis: Im Expert                                             | enmodus durchgeführte Änderungen r                              | müssen nach Durchlaufen des Wizards überprüft/wiederholt werden. |  |  |  |  |
|                                                                | Provider aktivieren                                             | Internet-Telefonie Service Provider                              |  |  |  |  |
| Hinzufügen                                                     |                                                                 | Anderer Provider                                                 |  |  |  |  |
| Bearbeiten                                                     |                                                                 | Cablecom                                                         |  |  |  |  |
| Bearbeiten                                                     |                                                                 | COLT UK & Europe                                                 |  |  |  |  |
| Bearbeiten                                                     |                                                                 | COLT VPN                                                         |  |  |  |  |
| Bearbeiten                                                     |                                                                 | e-fon AG                                                         |  |  |  |  |
| Bearbeiten                                                     |                                                                 | FL1 Telecom Lichtenstein                                         |  |  |  |  |
| Bearbeiten                                                     |                                                                 | iWay                                                             |  |  |  |  |
| Bearbeiten                                                     |                                                                 | Peoplefone AG (CH)                                               |  |  |  |  |
| Bearbeiten                                                     |                                                                 | Rii Seez-Net                                                     |  |  |  |  |
| Bearbeiten                                                     |                                                                 | Skype Connect                                                    |  |  |  |  |
| Bearbeiten                                                     |                                                                 | Sunrise                                                          |  |  |  |  |
| Bearbeiten                                                     |                                                                 | Swisscom BCON                                                    |  |  |  |  |
| Bearbeiten                                                     | Swisscom Smart Business Communication                           |                                                                  |  |  |  |  |
| Bearbeiten                                                     |                                                                 | Swisscom VoipGate                                                |  |  |  |  |
| Bearbeiten                                                     |                                                                 | Telco Pack SA                                                    |  |  |  |  |
| Bearbeiten                                                     |                                                                 | Verizon                                                          |  |  |  |  |
| Hilfe                                                          | Abbrechen Zurück                                                | OK & Weiter Status anzeigen                                      |  |  |  |  |

Member of A<sup>1</sup> Telekom Austria Group

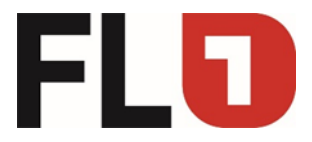

#### Einrichtung -> Internet-Telefonie

| Einrichtung - Wizards - Zentrale Telephonie - Internet-Telefonie | la de la constante de la constante de la constante de la constante de la constante de la constante de la const |
|------------------------------------------------------------------|----------------------------------------------------------------------------------------------------|
| Internet-Telefonie                                               | Service Provider                                                                                               |
| Provider-Name:                                                   | FL1 Telecom Lichtenstein                                                                                       |
| Provider aktivieren:                                             |                                                                                                    |
| Gateway Domain Name:                                             | t36867.convoip.ch                                                                                              |
| Transportprotokoll:                                              | SIP-Server                                                                                                    |
| Transportsicherheit:                                             | traditional (upd or tcp) v Kundenspezifisch                                                                    |
| Provider-Registrar<br>Provider Registrar verwenden:              | v                                                                                                    |
| IP Adresse/Host-Name:                                            | t36867.convoip.ch                                                                                              |
| Port:                                                            | 5083                                                                                                    |
| Reregistration-interval am Provider (s)                          | 120                                                                                                    |
| Provider-Proxy                                                   | Proxy FL1:                                                                                                    |
| IP Adresse/Host-Name:                                            | 80.66.238.246                                                                                                  |
| Port:                                                            | 5083                                                                                                    |
| Provider-Outbound-Proxy Provider Outbound-Proxy verwenden:       | D Port: 5083                                                                                                   |
| IP Adresse/Host-Name:                                            | 0.0.0                                                                                                    |
| Port:                                                            | 0                                                                                                    |
| Provider-Inbound-Proxy                                           |                                                                                                    |
| Provider Inbound-Proxy verwenden:                                |                                                                                                    |
| IP Adresse/Host-Name:                                            | 0.0.0                                                                                                    |
| Port:                                                            | 0                                                                                                    |
| Provider-STUN                                                    | <b>`</b>                                                                                                    |
| Hilfe Abbrechen Zurück OK & Weiter Daten lösc                    | hen                                                                                                    |

#### Einrichtung -> Internet-Telefonie

| Einrichtung - Wizards - Zentrale Telephonie - Internet-Telefonie                                                                                                    |                                                                                                    |
|----------------------------------------------------------------------------------------------------|----------------------------------------------------------------------------------------------------|
| Internet-Telefonie-Teilnehmer                                                                                                    | für FL1 Telecom Lichtenstein                                                                                                    |
| Internet-Telefonie-Teilnehmer:                                                                                                    | SIP Benutzername                                                                                                    |
| Autorisierungsname:                                                                                                    | SIP Benutzername                                                                                                    |
| Kennwort:                                                                                                    | •••••                                                                                                    |
| Kennwort wiederholen:                                                                                                    | •••••                                                                                                    |
| Rufnummernzuordnung                                                                                                    |                                                                                                    |
| Öffentliche Rufnummer (DuWa)                                                                                                    |                                                                                                    |
| Interne Nummer (Rufnr.) verwenden / Einzeleinträge                                                                                                    | 0                                                                                                    |
| Interne Nummer (Rufnr.) verwenden / Bereichseintrag                                                                                                    | 0                                                                                                    |
| Bitte bei Verwendung von 'Ciip' die Konfigurationseinst<br>Die Verwendung von 'Interne Nummer                                                                                                    | ellungen über 'Öffentliche Rufnummer (DuWa)' prüfen!<br>(Rufnr.) verwenden' ist nicht erlaubt!                                                                                                    |
| Standard-Rufnummer:                                                                                                    | 0715231180                                                                                                    |
| MEX-Nummer:                                                                                                    |                                                                                                    |
| Standard-Rufnummer<br>ITSP als primärer Antszugang<br>Geben Sie hier eine der Rufnummern ein, die Sie von Ihrem Netzanbieter erhalten haben. Diese Numn<br>andere Rufnummer verfügbar ist.<br>Alle von Ihrem Netzanbieter bereitgestellten Rufnummern sollten bei der Leitungs- und Telefonkonfigura<br>MEX-Nummer<br>Um das Leistungsmerkmal Mobile Nebenstellennummer (MEX) zu nutzen, müssen Sie hier eine MEX<br>alkiv markier ist.<br>Um MEX nutzen zu können, ist darüber hinaus die Einrichtung einer DISA-Nummer erforderlich. | ner wird bei abgehenden Anrufen als Anrufernummer verwendet, wenn für den jeweiligen Anruf keine<br>ation (DuWa-Feld) unter primärer Amtszugang eingetragen werden.<br>-Nummer eingeben. Eine eingegebene MEX-Nummer wird nur dann gespeichert, wenn der ITSP als |
| Hilfe Abbrechen Zurück OK & Weiter Daten lösch                                                                                                    | en                                                                                                    |

#### Seite 5 von 20

Member of A<sup>1</sup> Telekom Austria Group

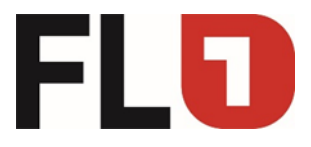

#### Einrichtung -> Internet-Telefonie

| Einrichtung - Wizards - Zentrale Telephonie - Interne                                                                                             | t-Telefonie                                  |                       | 8                                                       |
|----------------------------------------------------------------------------------------------------|----------------------------------------------|-----------------------|---------------------------------------------------------|
| 1                                                                                                    | nternet-Telefonie-Teilnehmer für FL1 7       | Felecom Lichtenste    | sin                                                     |
|                                                                                                    | Name des Internet-Tele                       | efonie-Teilnehmers    |                                                         |
| Bearbeiten                                                                                                    | SIP Benutz                                   | ername                |                                                         |
| Hilfe       Abbrechen       Zurück       C         Einrichtung -> Internet-Telefo         Einrichtung - Vitzards - Zentrale Telephonie - Internet | VX & Wetter                                  |                       | 8                                                       |
|                                                                                                    |                                              |                       |                                                         |
|                                                                                                    | Rufnummernzuordnung für FL1 Tele             | ecom Lichtenstein     |                                                         |
| Name des Internet-Telefonie-Teilnehmers                                                                                                    | Internet-Telefonie-Rufnummer                 | Durchwahl             | Als gehende Anlagenrufnummer verwenden                  |
| Vor Abschluss der Konfiguration bitte sicherstellen, dass d<br>Konfiguration)                                                                     | lie entsprechenden Teilnehmer-Durchwahlen ar | den jeweiligen Teilne | hmerendgeräten eingerichtet sind (Endgeräte/Teilnehmer- |

| F                                                                                 | Rufnummernzuordnung für FL1 Tele         | com Lichtens   | stein                                                         |
|-----------------------------------------------------------------------------------|------------------------------------------|----------------|---------------------------------------------------------------|
| Name des Internet-Telefonie-Teilnehmers                                           | Internet-Telefonie-Rufnummer             | Durchwahl      | Als gehende Anlagenrufnummer verwenden                        |
| Vor Abschluss der Konfiguration bitte sicherstellen, dass die e<br>Konfiguration) | entsprechenden Teilnehmer-Durchwahlen an | den jeweiligen | Teilnehmerendgeräten eingerichtet sind (Endgeräte/Teilnehmer- |
|                                                                                   |                                          |                |                                                               |
|                                                                                   |                                          |                |                                                               |
|                                                                                   |                                          |                |                                                               |
|                                                                                   |                                          |                |                                                               |
|                                                                                   |                                          |                |                                                               |
|                                                                                   |                                          |                |                                                               |
| <b>`</b>                                                                          |                                          |                |                                                               |
|                                                                                   |                                          |                |                                                               |
| Hilfe Abbrechen Zurück OK &                                                       | Weiter                                   |                |                                                               |

#### Seite 6 von 20

Member of A<sup>1</sup> Telekom Austria Group

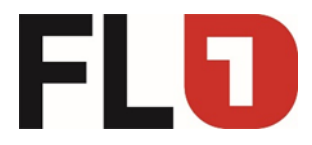

×

#### Einrichtung -> Internet-Telefonie

| Einrichtung - Wiz   | richtung - Wizards - Zentrale Telephonie - Internet-Telefonie  |                                                                  |   |  |  |
|---------------------|----------------------------------------------------------------|------------------------------------------------------------------|---|--|--|
|                     | Provider-Konfiguration und -Aktivierung für Internet-Telefonie |                                                                  |   |  |  |
|                     |                                                                | Keine Telefonie über Internet:                                   |   |  |  |
|                     |                                                                | Länderspezifische Ansicht: Schweiz v                             |   |  |  |
| Hinweis: Im Experte | enmodus durchgeführte Änderungen i                             | nüssen nach Durchlaufen des Wizards überprüft/wiederholt werden. |   |  |  |
|                     | Provider aktivieren                                            | Internet-Telefonie Service Provider                              |   |  |  |
| Hinzufügen          |                                                                | Anderer Provider                                                 |   |  |  |
| Bearbeiten          |                                                                | Cablecom                                                         |   |  |  |
| Bearbeiten          |                                                                | COLT UK & Europe                                                 |   |  |  |
| Bearbeiten          |                                                                | COLT VPN                                                         |   |  |  |
| Bearbeiten          |                                                                | e-fon AG                                                         |   |  |  |
| Bearbeiten          | ✓                                                              | FL1 Telecom Lichtenstein                                         |   |  |  |
| Bearbeiten          |                                                                | iWay                                                             |   |  |  |
| Bearbeiten          |                                                                | Peoplefone AG (CH)                                               |   |  |  |
| Bearbeiten          |                                                                | Rii Seez-Net                                                     |   |  |  |
| Bearbeiten          |                                                                | Skype Connect                                                    |   |  |  |
| Bearbeiten          |                                                                | Sunrise                                                          |   |  |  |
| Bearbeiten          |                                                                | Swisscom BCON                                                    |   |  |  |
| Bearbeiten          |                                                                | Swisscom Smart Business Communication                            |   |  |  |
| Bearbeiten          |                                                                | Swisscom VoipGate                                                |   |  |  |
| Bearbeiten          |                                                                | Telco Pack SA                                                    |   |  |  |
| Bearbeiten          |                                                                | Verizon                                                          | ~ |  |  |
| Hilfe               | Abbrechen Zurück                                               | OK & Weiter Status anzeigen                                      |   |  |  |

# Einrichtung -> Internet-Telefonie

| Einstellungen für Internet-Telefonie                                                                                                    |                                                                  |                                                                        |  |
|----------------------------------------------------------------------------------------------------|------------------------------------------------------------------|------------------------------------------------------------------------|--|
| Simultana Internet Talafangaanräaha                                                                                                    |                                                                  |                                                                        |  |
| Verfüghare ITSP-Leitungen: 200                                                                                                    |                                                                  |                                                                        |  |
| Bitte geben Sie in dem Eingabefeld 'Upstream bis zu (Kbit/s)' die v<br>Sie haben den Wert <b>Upstream bis zu (Kbit/s) = 500</b> eingegeben. | on Ihrem Provider mitgeteilte Upstream Ihrer DSL-Verbindung ein. |                                                                        |  |
| Mit diesem Upstream können Sie maximal 3 Gleichzeitige Internet<br>Anrufe reduzieren.                                                       | -Telefongespräche. Wenn sich die Verbindungsqualität aufgrund h  | oher Netzlast verschlechtert, müssen Sie die Anzahl der gleichzeitigen |  |
| Die Anzahl gleichzeitiger Internet-Telefongespräche hängt auch vor                                                                          | l der Lizenzierung ab.                                           | 1                                                                      |  |
|                                                                                                    | Upstream bis zu (Kbit/s): 500                                    |                                                                        |  |
| Anzahl sir                                                                                                    | nultaner Internet-Telefongespräche: 3                            | Leitungen verteilen                                                    |  |
| Leitungszuweisung                                                                                                    |                                                                  |                                                                        |  |
| Internet-Telefonie Service Provider                                                                                                    | Konfigurierte Leitungen                                          | Zugewiesene Leitungen                                                  |  |
| FL1 Telecom Lichtenstein                                                                                                    | 3                                                                | 3                                                                      |  |
|                                                                                                    |                                                                  |                                                                        |  |
| Hilfe Abbrechen Zurück OK &                                                                                                    | Neiter                                                           |                                                                        |  |

#### Seite 7 von 20

Member of A<sup>1</sup> Telekom Austria Group

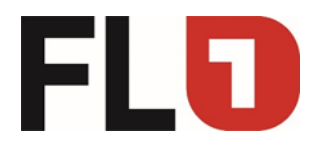

#### Einrichtung -> Internet-Telefonie

|                                      | Sonderrufnummern                                                              |                            |
|--------------------------------------|-------------------------------------------------------------------------------|----------------------------|
|                                      |                                                                               |                            |
| ollten aus Sicherheitsgründen imme   | er über ISDN oder Analog Trunk erfolgen.                                      |                            |
| llen Sie unbedingt sicher, dass alle | konfigurierten Sonderrufnummern von dem ausgewählten Provider unterstützt wer | den.                       |
| onderrufnummer                       | Gewählte 7iffern                                                              | Wählen über Provider       |
| 1                                    | 0017                                                                          | FL1 Telecom Lichtenstein   |
| 2                                    |                                                                               | FL1 Telecom Lichtenstein   |
| 3                                    |                                                                               | FL1 Telecom Lichtenstein   |
| 4                                    |                                                                               | FL1 Telecom Lichtenstein V |
| 5                                    |                                                                               | FL1 Telecom Lichtenstein V |
| 6                                    |                                                                               | FL1 Telecom Lichtenstein V |
| 7                                    |                                                                               | FL1 Telecom Lichtenstein V |
| 8                                    |                                                                               | FL1 Telecom Lichtenstein 👻 |
| 9                                    |                                                                               | FL1 Telecom Lichtenstein 🗸 |
| 10                                   |                                                                               | FL1 Telecom Lichtenstein 🗸 |
| 11                                   |                                                                               | FL1 Telecom Lichtenstein 🗸 |
| 12                                   |                                                                               | FL1 Telecom Lichtenstein 🗸 |
| 13                                   |                                                                               | FL1 Telecom Lichtenstein 🗸 |
| 14                                   |                                                                               | FL1 Telecom Lichtenstein 🗸 |
| 15                                   |                                                                               | FL1 Telecom Lichtenstein 🗸 |
|                                      |                                                                               |                            |
| Ife Abbrechen                        | Zurück OK & Weiter                                                            |                            |

Dieser Eintrag ist zwingend, da sonst keine Notrufe möglich sind, da FL1 die Notrufe nur akzeptiert, wenn das Nummernformat stimmt (anders als bei Swisscom BCon oder ISDN)!

Falls die Notnummern trotzdem einzeln programmieren werden müssen, kann auch die Wahlregel Wahlregel D0E2A (0C117 -> D0E2A = 00117) verwendet werden – so werden die Notnummern ebenfalls richtig übertragen.

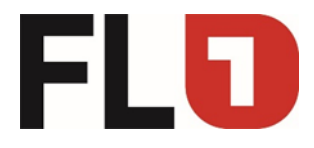

## Einrichtung -> Internet-Telefonie

| incittung - wizarus - |                                       |                   |                             |             |
|-----------------------|---------------------------------------|-------------------|-----------------------------|-------------|
|                       | Status de                             | r Internet-Telefo | nie Service Provider (ITSP) |             |
|                       |                                       |                   |                             |             |
|                       | Provider                              |                   | Teilnehmer                  |             |
|                       | Cablecom                              | Deaktiviert       |                             |             |
|                       | COLT UK & Europe                      | Deaktiviert       |                             |             |
|                       | COLT VPN                              | Deaktiviert       |                             |             |
|                       | e-fon AG                              | Deaktiviert       |                             |             |
| Neustart              | FL1 Telecom Lichtenstein              | Aktiviert         | SIP Benutzername            | registriert |
|                       | iWay                                  | Deaktiviert       |                             |             |
|                       | Peoplefone AG (CH)                    | Deaktiviert       |                             |             |
|                       | Rii Seez-Net                          | Deaktiviert       |                             |             |
|                       | Skype Connect                         | Deaktiviert       |                             |             |
|                       | Sunrise                               | Deaktiviert       |                             |             |
|                       | Swisscom BCON                         | Deaktiviert       |                             |             |
|                       | Swisscom Smart Business Communication | Deaktiviert       |                             |             |
|                       | Swisscom VoipGate                     | Deaktiviert       |                             |             |
|                       | Telco Pack SA                         | Deaktiviert       |                             |             |
|                       | Verizon                               | Deaktiviert       |                             |             |
|                       | Vodafone Anlagenanschluss R3          | Deaktiviert       |                             |             |
|                       | VTX                                   | Deaktiviert       |                             |             |
|                       | Circuit UTC (Cloud)                   | Deaktiviert       |                             |             |
|                       |                                       |                   |                             |             |
| Hilfe Abb             | rechen Zurück Weiter                  |                   |                             |             |

## Einrichtung -> Internet-Telefonie

| Einrichtung - Wizards - Zentrale Telephonie - Internet-Telefonie | <b>۵</b>                   |
|------------------------------------------------------------------|----------------------------|
| Amtsh                                                            | olung                      |
| Amtsholung<br>(Kennzahl zur Amtsholung)                          | 0                          |
| Wählen über Provider                                             | FL1 Telecom Lichtenstein 🗸 |
|                                                                  |                            |
|                                                                  |                            |
|                                                                  |                            |
|                                                                  |                            |
|                                                                  |                            |
|                                                                  |                            |
|                                                                  |                            |
|                                                                  |                            |
|                                                                  |                            |
| $\mathbf{X}$                                                     |                            |
|                                                                  |                            |
|                                                                  |                            |
|                                                                  |                            |
|                                                                  |                            |
| Hilfe Abbrechen Zurück OK & Weiter                               |                            |

Member of A<sup>1</sup> Telekom Austria Group

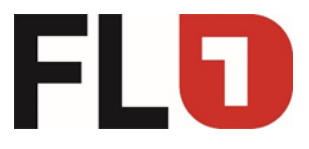

# Einrichtung -> Internet-Telefonie

| Einrichtung - Wizards - Zentrale Telephonie - Inte             | rnet-Telefonie                                                                                                    |
|----------------------------------------------------------------|----------------------------------------------------------------------------------------------------|
|                                                                |                                                                                                    |
|                                                                | Kennzahlen für die gezielte Amtsbelegung                                                                                              |
|                                                                | Remizianen ar de geziele Antobologung                                                                                                 |
|                                                                | Kennzahl für die gezielte Amtsbelegung                                                                                                |
| ISDN                                                           | 7501                                                                                                    |
| FL1 Telecom Lichtenstein                                       | 0                                                                                                    |
|                                                                |                                                                                                    |
|                                                                |                                                                                                    |
|                                                                |                                                                                                    |
|                                                                |                                                                                                    |
|                                                                |                                                                                                    |
|                                                                |                                                                                                    |
|                                                                |                                                                                                    |
|                                                                |                                                                                                    |
|                                                                |                                                                                                    |
|                                                                |                                                                                                    |
|                                                                |                                                                                                    |
|                                                                |                                                                                                    |
|                                                                |                                                                                                    |
|                                                                |                                                                                                    |
|                                                                |                                                                                                    |
|                                                                |                                                                                                    |
|                                                                |                                                                                                    |
| $\sim$                                                         |                                                                                                    |
| $\sim$                                                         |                                                                                                    |
|                                                                |                                                                                                    |
|                                                                |                                                                                                    |
|                                                                |                                                                                                    |
|                                                                |                                                                                                    |
| Hilfe Abbrechen Zurück                                         | OK & Weiter                                                                                                    |
|                                                                |                                                                                                    |
|                                                                |                                                                                                    |
| Einrichtung -> Internet-Tele                                   | fonie                                                                                                    |
|                                                                | rnet-Telefonie                                                                                                    |
|                                                                |                                                                                                    |
|                                                                |                                                                                                    |
|                                                                |                                                                                                    |
|                                                                | Das Ändern des Leistungsmerkmals 'Internet-Telefonie' ist abgeschlossen                                                               |
|                                                                |                                                                                                    |
| Die Internet-Telefonie wurde erfolgreich aktiviert und eingeri | chtet.                                                                                                    |
| Wenn Sie einen 'Internet-Telefonie Service Provider' neu ak    | tiviert oder deaktiviert haben, sollten Sie den Assistenten 'Zentrale Telefonie - Amtsleitung ISDN / Analog' noch einmal durchlaufen. |
|                                                                |                                                                                                    |
| Wir empfehlen Ihnen die vorgenommenen Änderungen zu            | Ihrer eigenen Sicherheit zu sichern. Wählen Sie dazu nach dem Beenden des Wizards im Hauptmenü 'Datensicherung' aus und führen ein    |
| 'Backup - sofort' durch.                                       |                                                                                                    |
|                                                                |                                                                                                    |
|                                                                |                                                                                                    |
|                                                                |                                                                                                    |
|                                                                |                                                                                                    |
|                                                                |                                                                                                    |
|                                                                |                                                                                                    |
|                                                                |                                                                                                    |
|                                                                |                                                                                                    |
|                                                                |                                                                                                    |
|                                                                |                                                                                                    |
|                                                                |                                                                                                    |
|                                                                |                                                                                                    |
| Ň                                                              |                                                                                                    |
|                                                                |                                                                                                    |
|                                                                |                                                                                                    |
|                                                                |                                                                                                    |
|                                                                |                                                                                                    |
|                                                                |                                                                                                    |
|                                                                |                                                                                                    |
|                                                                |                                                                                                    |

#### Seite 10 von 20

Member of A<sup>1</sup> Telekom Austria Group

FLD

#### Expertenmodus

|              |                 |                   |                           |                          |                                                         |                                                                       | n <u>Abmelden</u> |
|--------------|-----------------|-------------------|---------------------------|--------------------------|---------------------------------------------------------|-----------------------------------------------------------------------|-------------------|
| Startseite   | Administratoren | Einrichtung       | Experten-Modus            | Datensicherung           | Lizenzverwaltung                                        | Service-Center                                                        |                   |
| Experten-Mod | lus             |                   | 4                         |                          |                                                         |                                                                       |                   |
| Wartung      |                 | Experten-Mod      | lus                       |                          |                                                         |                                                                       | ())               |
| ▼Telephonie  |                 |                   | /                         |                          |                                                         |                                                                       |                   |
| Grundeinste  | ellungen        | Der Expertenmo    | dus dient der erweiterten | Einrichtung durch gesch  | ultes Personal Ihres Servic<br>Sie kostennflichtig sein | epartners. Falls Sie hier Einrichtungen vornehmen und anschließend di | •                 |
| Sicherheit   |                 | Contensitutzung d | aren men Gewicepartner    | benotigen, kann dies far | ole Rostenpilientig sein.                               |                                                                       |                   |
| Netzwerksc   | hnittstellen    |                   |                           |                          |                                                         |                                                                       |                   |
| Routing      |                 |                   |                           |                          |                                                         |                                                                       |                   |
| LCR          |                 |                   |                           |                          |                                                         |                                                                       |                   |
| Sprachgate   | way             |                   |                           |                          |                                                         |                                                                       |                   |
| Teilnehmer   |                 |                   |                           |                          |                                                         |                                                                       |                   |
| Cordless     |                 |                   |                           |                          |                                                         |                                                                       |                   |
| Kommende     | Rufe            | /                 |                           |                          |                                                         |                                                                       |                   |
| Leitungen/\  | /ernetzung      |                   |                           |                          |                                                         |                                                                       |                   |
| Berechtigur  | igen            |                   |                           |                          |                                                         |                                                                       |                   |
| Anschaltung  | ,               |                   |                           |                          |                                                         |                                                                       |                   |
| Payload      |                 |                   |                           |                          |                                                         |                                                                       |                   |
| Statistiken  |                 |                   |                           |                          |                                                         |                                                                       |                   |
| Applikation  | en              |                   |                           |                          |                                                         |                                                                       |                   |
| Middleware   |                 |                   |                           |                          |                                                         |                                                                       |                   |
|              |                 |                   |                           |                          |                                                         |                                                                       |                   |
|              |                 |                   |                           |                          |                                                         |                                                                       |                   |
|              |                 |                   |                           |                          |                                                         |                                                                       |                   |
|              |                 |                   |                           |                          |                                                         |                                                                       |                   |
|              |                 |                   |                           |                          |                                                         |                                                                       |                   |
|              |                 |                   |                           |                          |                                                         |                                                                       |                   |
|              |                 |                   |                           |                          |                                                         |                                                                       |                   |
|              |                 |                   |                           |                          |                                                         |                                                                       |                   |
|              |                 |                   |                           |                          |                                                         |                                                                       |                   |
|              |                 |                   |                           |                          |                                                         |                                                                       |                   |

Seite 11 von 20

Member of A<sup>1</sup> Telekom Austria Group

FL | www.FL1.li | T +423 237 74 00 | CH | www.FL1.ch | T 0800 423 000

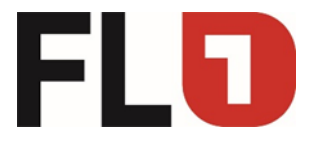

#### Expertenmodus -> System -> Systems Flags

| Experten-Modus - Telephonie                  |                                                                            | N 100 |
|----------------------------------------------|----------------------------------------------------------------------------|-------|
| Grundeinstellungen                           | System Flags                                                               |       |
| ▼System                                      | System Flags änder                                                         | n     |
| System Flags                                 | Europanadanz:                                                              |       |
| Zeitparameter                                |                                                                            |       |
| Display                                      | Verschiedene Phonemailansagen Tag/Nacht:                                   |       |
| DISA                                         | Internationale/nationale Kennzahl anzeigen:                                |       |
| Abwurt/VPL/Hotline                           | Leitungswechsel bei Direktruf:                                             |       |
| LUAP                                         | Automatische Wahlwiederhelung:                                             |       |
| Elexible Meniis                              | Automatische Waniwedenbiding.                                              |       |
| Kurzwahlziele                                | Knoten-Rufnummer bei Voice Mail:                                           |       |
| Servicekennzahlen                            | Anrufübernahme nach Wiederanruf:                                           |       |
| Gateway                                      | Einstellbare CLIP:                                                         | •     |
| DynDNS                                       | Anruferliste beim Zielteilnehmer im Falle Umleitung MULAP:                 |       |
| Quality of Service                           | Andenate bein Ziekennen in Pare Unterkung woll-4                           |       |
| Datum und Uhrzeit                            | Rufweiterschaltung nach Deflect call / Single step transfer:               |       |
| Port-Verwaltung                              | Ermittlung des Ziels über Rufzielliste beim Deflect call / Single step     |       |
| Gebühren                                     | transfer:                                                                  |       |
| Wiedergabegerät für Sprachnachrichten/Ansage | Hinweiston während Sprachaufzeichnung:                                     |       |
| Power Management                             | E.164 Nummerierung:                                                        |       |
| Power management                             | Erweiterte Schlüsselfunktionen:                                            |       |
|                                              | A-Rufnummer in AUN-Gruppen / Rufzuschaltung / Umleitungziel /<br>RWS-Ziel: |       |
|                                              | SPE Unterstützung:                                                         |       |
|                                              | SPE Advisory Ton:                                                          |       |
|                                              | SIP Prov. zu SIP Prov. transit:                                            |       |
| $\sim$                                       | Wahl von * und # auf Leitungsschnittstellen :                              |       |
|                                              | Richtungskennzahl für MEX hinzufügen:                                      |       |
|                                              | CMI MWI Hinweiston:                                                        |       |
|                                              | Automatisches Software-Update für OpenStage TDM-Telefone:                  |       |
|                                              | Übernehmen Rückgängig Hilfe                                                |       |

#### Expertenmodus -> System -> Gateway

| Experten-Modus - Telephonie                  |                             |                      |
|----------------------------------------------|-----------------------------|----------------------|
| Grundeinstellungen                           | Gateway                     |                      |
| ▼System                                      | Gateway-Figenschaft         | en ändern            |
| System Flags                                 |                             |                      |
| Zeitparameter                                | Allgemein                   |                      |
| Display                                      | Kunden-Name                 | : Unify Demo         |
| DISA                                         | Vertragsnummer              | Unify Demo           |
| Abwurf/VPL/Hotline                           | Verträgshämmer              |                      |
| LDAP                                         | System-Name                 | : Unify Demo         |
| Texte                                        | Gateway-Standort            | :                    |
| Flexible Menüs                               | ,                           |                      |
| Kurzwahlziele                                | Kontakt-Adresse             |                      |
| Servicekennzahlen                            | System-Länderkennzeichen    | Schweiz v            |
| DvnDNS                                       | Gateway-IP-Adresse          | : 192.168.100.160    |
| Quality of Service                           | Gateway-Netzmaske           | : 255.255.255.0      |
| Datum und Uhrzeit                            | Internationales Präfix      | 00                   |
| Port-Verwaltung                              |                             |                      |
| Gebühren                                     | Nationales Präfix           | 0                    |
| Wiedergabegerät für Sprachnachrichten/Ansage | Produkt                     | OpenScape Business ↓ |
| Telefonparameter-Bereitstellung              | Gateway-Standort            |                      |
| Power Management                             | Ländenonvak                 | 41                   |
|                                              | Landervolwan                |                      |
|                                              | Ortsnetzkennzah             | I 71                 |
|                                              | Anlagenrufnumme             | r 388XYZ             |
| χ                                            | Vernetzungsparameter        |                      |
| $\mathbf{\lambda}$                           | Knoten-ID                   |                      |
| $\mathbf{X}$                                 | Interner Wählton            |                      |
| $\mathbf{X}$                                 | Dauerton                    |                      |
|                                              |                             |                      |
| $\mathbf{X}$                                 |                             |                      |
|                                              |                             |                      |
|                                              |                             |                      |
|                                              |                             |                      |
|                                              | Übernehmen Rückgängig Hilfe |                      |

Member of A<sup>1</sup> Telekom Austria Group

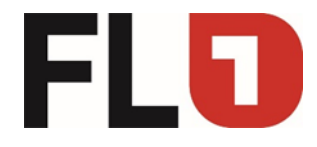

| Experience due : Correctories : Codeo De   |         |
|--------------------------------------------|---------|
| Experienmodus -> Sprachdateway -> Codec-Pa | rameter |

| Experten-Modus - Telephonie          |               |                              |                                 |                          |                      | ×       |  |  |
|--------------------------------------|---------------|------------------------------|---------------------------------|--------------------------|----------------------|---------|--|--|
| Sprachgateway                        | ^ Codec-Para  | meter                        |                                 |                          |                      |         |  |  |
| SIP-Parameter                        |               | Coder-Parameter ändern       |                                 |                          |                      |         |  |  |
| Codec-Parameter                      |               |                              |                                 |                          |                      |         |  |  |
| Ziel-Codec-Parameter                 |               | Codec                        | Priorität                       | Sprechpausen-            | Rahmengröß           | e       |  |  |
| ▼Internet-Telefonie Service Provider |               |                              |                                 | erkennung (VAD)          | 1                    |         |  |  |
| 1&1                                  | G./11 A-law   |                              | Priorität 1                     | VAD:                     | _                    | 20 v ms |  |  |
| Acropolis                            | G.711 µ-law   |                              | Priorität 2                     | VAD:                     |                      | 20 v ms |  |  |
| Amis                                 | G.729A        |                              | Priorität 3                     | VAD:                     |                      | 20 v ms |  |  |
| ► AT&T                               | G.729AB       |                              | Priorität 4                     | VAD: V                   |                      | 20 v ms |  |  |
| BabyTEL                              | Erweiterte DS | P-Kanäle                     |                                 |                          |                      |         |  |  |
| BCOM                                 |               |                              | Nur G.711 verwende              | n 🗆                      |                      |         |  |  |
| Belgacom IMS                         | T 28 Eax      |                              |                                 |                          |                      |         |  |  |
| Belgacom                             | 1.30-Pax      |                              | T 20 F                          |                          |                      |         |  |  |
| Bouygues                             |               |                              | 1.30-Fax                        | _                        |                      |         |  |  |
| BT IPVS                              |               |                              | FillBitRemoval verwenden        | ✓                        |                      |         |  |  |
| Cablecom                             |               | Max. UDP-Datagram            | m-Größe für T.38-Fax (Byte)     | 1472                     |                      |         |  |  |
| Cbeyond                              |               | Verwandste Eable             | duese lature file T 20 Eau (UDD | 120LIDDD a dua da a su u |                      |         |  |  |
| CenturyLink 1                        |               | verwendete Fenie             | rkonektur für 1.56-Fax (ODP     | 1500DPRedundancy V       |                      |         |  |  |
| CenturyLink 2                        | Sonstiges     |                              |                                 | _                        |                      |         |  |  |
| COLT UK & Europe                     |               |                              | ClearChanne                     | I: 🗹                     | Rahmengröße: 20 v ms |         |  |  |
| COLT VPN                             | RFC2833       |                              |                                 |                          |                      |         |  |  |
| Commander Primus                     |               | Übertragung von Fax/N        | Nodem Tönen nach RFC283         | 8: 🗆                     |                      |         |  |  |
| Completel                            |               | Übertragung von              | DTME Tonen nach REC283          | . ✓                      |                      |         |  |  |
| ▶ствс                                |               | Obertragang von              |                                 |                          |                      |         |  |  |
| Deanconnect B.V.                     |               |                              | Payload Type für RFC283         | 3: 101                   |                      |         |  |  |
| Destiny                              |               | Redundante Übertragung der R | FC2833 Töne nach RFC2198        | 3: 🗸                     |                      |         |  |  |
| Detel                                |               |                              |                                 |                          |                      |         |  |  |
| e-fon AG                             | · · · · ·     |                              |                                 |                          |                      |         |  |  |
| ecotel sipTrunk Connect 1.0          | $\mathbf{X}$  |                              |                                 |                          |                      |         |  |  |
| ecotel sipTrunk DDI                  |               |                              |                                 |                          |                      |         |  |  |
| Elisa                                |               |                              |                                 |                          |                      |         |  |  |
| ▶Engin                               |               |                              |                                 |                          |                      |         |  |  |
| Ennit AG                             |               |                              |                                 |                          |                      |         |  |  |
| ▶equada                              | Übernohm      | en Dückgängig                | Hilfe                           |                          |                      |         |  |  |
| < >                                  | opernenm      | Kuckyanyiy                   | inite .                         |                          |                      |         |  |  |

Seite 13 von 20

Member of A<sup>1</sup> Telekom Austria Group

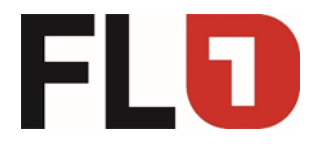

#### Expertenmodus -> Sprachgateway -> Internet-Telefonie Service Provider

| Experten-Modus - Telephonie |                                                                                         |                                           |
|-----------------------------|-----------------------------------------------------------------------------------------|-------------------------------------------|
| Commander Primus            | A Internet Telefenie Centies Brouider                                                   |                                           |
| Completel                   | Tatanat Takina Canta Partika Kalan                                                      | Tobarra A Talafarta Talasharra kira Alara |
| ▶ CTBC                      | Internet-Telefonie Service Provider anderni Internet-Telefonie Service Provider lotchen | Internet-Leitonie-Leinenmer ninzurügen    |
| Deanconnect B.V.            | Provider-Name: FL1 Telecom Lichtenstein                                                 | ^                                         |
| Destiny                     |                                                                                         |                                           |
| Detel                       | Provider aktivieren:                                                                    |                                           |
| e-fon AG                    | Providerbezeichner im System: Richtung 15 v                                             |                                           |
| ecotel sipTrunk Connect 1.0 | Gateway Domain Name: 136867 convoio ch                                                  | 1 🕳                                       |
| ecotel sipTrunk DDI         |                                                                                         |                                           |
| Elisa                       | Transportprotokoli: udp 🗸                                                               | SIF-Server                                |
| Engin                       | Transportsicherheit: traditional (upd or tcp) 🗸                                         | Kundensnezifisch                          |
| Ennit AG                    | Provider-Registrar                                                                      | Rundenspezinsch                           |
| equada                      | Provider Registrar verwenden:                                                           |                                           |
| ▼FL1 Telecom Lichtenstein   |                                                                                         | - 🔟                                       |
| CHEastphone01               | IP Adresse/Host-Name:  t36867.convolp.ch                                                |                                           |
| Gamma StaticIP              | Port: 5083                                                                              |                                           |
| Gamma with Register         | Descriptories integril and Descriptor (a)                                               | -                                         |
| Global Connect              | Reregistration-interval am Provider (s)  120                                            | Proxy FI 1                                |
| GMX                         | Provider_Proxy                                                                          | 110xy1 E1.                                |
| ▶ GTS CZ                    | IP Adresse/Host-Name: 80.66.238.246                                                     | 80.66.238.246                             |
| HexacomMS                   | Port: 5083                                                                              | -                                         |
| Hexatel                     | Provider Outbound Provy                                                                 |                                           |
| HFO Telecom NGN             | Broxider Outbound Providers                                                             | Dorts E002                                |
| HIPCOM                      |                                                                                         | POIL 5065                                 |
| Infopact                    | IP Adresse/Host-Name: 0.0.0.0                                                           |                                           |
| Infracom                    | Port: 0                                                                                 |                                           |
| Inode                       |                                                                                         |                                           |
| Internode                   |                                                                                         |                                           |
| ▶ IP Austria                | ✓ Übernehmen Rückgängig ITSP neu starten Hilfe                                          |                                           |
| <                           |                                                                                         |                                           |

#### Expertenmodus -> Sprachgateway -> Internet-Telefonie Service Provider

| Commander Primus            | ^ |                                                                                                    |     |
|-----------------------------|---|----------------------------------------------------------------------------------------------------|-----|
| Completel                   |   | Internet-leletonie Service Provider                                                                                                    |     |
| СТВС                        |   | Internet-Teletonie Service Provider ändem Internet-Teletonie Service Provider löschen Internet-Teletonie-Teletonie-T |     |
| Deanconnect B.V.            |   | Poit, poos                                                                                                    | ^   |
| Destiny                     |   | Reregistration-interval am Provider (s) 120                                                                                                    |     |
| Detel                       |   | Provider-Proxy                                                                                                    |     |
| e-fon AG                    |   | ID Advasee/Hest-Mame: 80.66.238.246                                                                                                    |     |
| ecotel sipTrunk Connect 1.0 |   |                                                                                                    |     |
| ecotel sipTrunk DDI         |   | Port: [5083                                                                                                    |     |
| Elisa                       |   | Provider-Outbound-Proxy                                                                                                    |     |
| Engin                       |   | Provider Outbound-Proxy verwenden:                                                                                                    |     |
| Ennit AG                    |   | IP Adrasse/Host-Name: 0.0.0.0                                                                                                    |     |
| ▶equada                     |   |                                                                                                    |     |
| ▼FL1 Telecom Lichtenstein   |   | Port: 0                                                                                                    |     |
| CHEastphone01               |   | Provider-Inbound-Proxy                                                                                                    |     |
| Gamma StaticIP              |   | Provider Inbound-Proxy verwenden:                                                                                                    |     |
| Gamma with Register         |   |                                                                                                    |     |
| Global Connect              |   | IP Adresse/Host-Ivame: [0.0.0.0                                                                                                    |     |
| ▶GMX                        |   | Port: 0                                                                                                    |     |
| ▶ GTS CZ                    |   | Provider.STIIN                                                                                                    |     |
| ▶ HexacomMS                 |   | STUN verwenden:                                                                                                    |     |
| Hexatel                     |   |                                                                                                    |     |
| HFO Telecom NGN             |   | IP Adresse/Host-Name:                                                                                                    |     |
| HIPCOM                      |   | Port: 3478                                                                                                    |     |
| ▶ Infopact                  |   |                                                                                                    |     |
| Infracom                    |   | Ntended SIP Provider Data                                                                                                    |     |
| ▶ Inode                     |   | Erweiterte SIP-Provider-Daten anzeigen:                                                                                                    |     |
| ▶Internode                  |   |                                                                                                    | - * |
| ▶IP Austria                 |   | Übernehmen Rückgängig ITSP neu starten Hilfe                                                                                                    |     |
| <                           | > |                                                                                                    |     |

#### Seite 14 von 20

Member of A<sup>1</sup> Telekom Austria Group

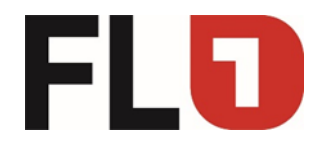

# Expertenmodus -> Sprachgateway ->

Internet-Telefonie Service Provider (Erweiterte SIP-Provider-Daten anzeigen)

| Experten-Modus - Telephonie |                                                                                                    | -   |
|-----------------------------|----------------------------------------------------------------------------------------------------|-----|
| Commander Primus            | Internet-Telefonie Service Provider                                                                                                    |     |
| Completel                   | Internet-Telefonie-Service Provider andern Internet-Telefonie Service Provider löschen Internet-Telefonie-Telefonie-Telefonie-Telefonie-                                                                                                    |     |
| ▶ствс                       |                                                                                                    |     |
| Deanconnect B.V.            | Achtung: Die tolgenden Parameter werden verwendet, um das verhatten des bit-stacks an die implementierung eines bestimmten Providers anzupassen. Diese Parameter werden in<br>Rahmen des Zertifizierungsnorzesses für den provider definiert. Ein änderer dieser Parameter kann zu einer Eehlfunktion der Provider-Schaltstelle fihren | n ^ |
| Destiny                     |                                                                                                    |     |
| Detel                       |                                                                                                    |     |
| e-fon AG                    |                                                                                                    |     |
| ecotel sipTrunk Connect 1.0 | CLIP outgoing in From header - display part: omit v                                                                                                    |     |
| ecotel sipTrunk DDI         | CLIP outgoing in From header - user part: call number 🗸                                                                                                    |     |
| Elisa                       | Outnoing Firm Header - domain/host part: domain/hame. v                                                                                                    |     |
| Engin                       |                                                                                                    |     |
| Ennit AG                    | Diversion: From contains original CallingPartyNumber: 🗹                                                                                                    |     |
| equada                      | Diversion: PAI contains original CallingPartyNumber:                                                                                                    |     |
| ▼FL1 Telecom Lichtenstein   | CLIP outpoing in P-Asserted-Id header - display part: omit                                                                                                    |     |
| CHEastphone01               |                                                                                                    |     |
| Gamma StaticIP              | CLIP outgoing in P-Asserted-Id header - user part: omit v                                                                                                    |     |
| Gamma with Register         | CLIP outgoing in P-Preferred-Id header - display part: omit 🗸                                                                                                    |     |
| Global Connect              | CLIP subscience in P. Preferred Id basedor - user part-                                                                                                    |     |
| ▶GMX                        | CLIP outgoing in Preference on reader - user parc. Unit                                                                                                    |     |
| GTS CZ                      | CLIP outgoing in Diversion header - display part: omit v                                                                                                    |     |
| HexacomMS                   | CLIP outgoing in Diversion header - user part: call number v                                                                                                    |     |
| Hexatel                     |                                                                                                    |     |
| HFO Telecom NGN             | CLIK outgoing in From neader - display part. Omit                                                                                                    |     |
| HIPCOM                      | CLIR outgoing in From header - user part: fully anonymous 🗸                                                                                                    |     |
| Infopact                    | CLIR outgoing Privacy header omit                                                                                                    |     |
| Infracom                    |                                                                                                    |     |
| linode                      | COLP / IIP supported for outgoing calls: [COLP not supported v]                                                                                                    | ~   |
| Intermedia.net Inc          | L Ebergeberge Redekarde 1720 ann abades Diffe                                                                                                    |     |
| Internode                   | vuernenimen kuckgangig 115P neu starten nine                                                                                                    |     |
|                             |                                                                                                    |     |

# Expertenmodus -> Sprachgateway -> Internet-Telefonie Service Provider (Erweiterte SIP-Provider-Daten anzeigen)

| Commander Primus            | ^   | Internet-Telefon  | ie Service Prov      | ider                 |               |                                  |                               |   |                                          |   |
|-----------------------------|-----|-------------------|----------------------|----------------------|---------------|----------------------------------|-------------------------------|---|------------------------------------------|---|
| Completel                   |     | Inte              | ernet-Telefonie Serv | vice Provider ändern |               | Internet-Telefo                  | nie Service Provider löschen  |   | Internet-Telefonie-Teilnehmer hinzufügen |   |
| СТВС                        |     | C-11              |                      |                      |               |                                  |                               |   |                                          |   |
| Deanconnect B.V.            |     | Call number forma | nung                 |                      |               |                                  |                               |   |                                          | ^ |
| Destiny                     |     |                   |                      |                      | Incoming      | call - Called party number:      | To header user part           | ~ |                                          |   |
| Detel                       |     |                   |                      |                      | Incoming      | call - Calling party number:     | automatic                     | ~ |                                          |   |
| e-fon AG                    |     |                   |                      |                      | Incoming cal  | I - Type of number (calling):    | automatic                     |   |                                          |   |
| ecotel sipTrunk Connect 1.0 |     |                   |                      |                      | incoming co   |                                  | datomato                      |   |                                          |   |
| ecotel sipTrunk DDI         |     |                   |                      |                      | Incoming ca   | II - Type of number (called):    | automatic v                   |   |                                          |   |
| Elisa                       |     |                   |                      |                      | Outgoing cal  | I - Type of number (calling):    | automatic v                   |   |                                          |   |
| Engin                       |     |                   |                      |                      |               | Appning of provider number       | off                           |   |                                          |   |
| Ennit AG                    |     |                   |                      |                      |               | apping of provider number.       |                               | • |                                          |   |
| equada                      |     |                   |                      |                      |               | CLIP no Screening support:       | not supported                 | ~ |                                          |   |
| ▼FL1 Telecom Lichtenstein   |     |                   |                      |                      | Call No. with | international/national prefix:   | yes 🗸                         |   |                                          |   |
| CHEastphone01               |     | Registration      |                      |                      |               |                                  |                               |   |                                          |   |
| Gamma StaticIP              |     |                   |                      |                      | Register Cr   | Intact contains IP-Address       | locallPAddr v                 |   |                                          |   |
| Gamma with Register         |     |                   |                      |                      | register of   | inder contains in 7 daress.      |                               |   |                                          |   |
| Global Connect              |     |                   |                      |                      |               | ContactUriWithProtocol:          |                               |   |                                          |   |
| GMX                         |     |                   |                      |                      | BNC           | Registration (SIPconnect):       | normal registration v         |   |                                          |   |
| GTS CZ                      |     |                   |                      |                      | PaPagistratio | n interval after failure (eec):  | 60                            |   |                                          |   |
| HexacomMS                   |     |                   |                      |                      | ReRegistratio | in interval alter failure (sec). | 00                            |   |                                          |   |
| Hexatel                     |     |                   |                      |                      |               | ReRegistration mode:             | continuous v                  |   |                                          |   |
| HFO Telecom NGN             |     |                   |                      |                      | ReR           | egistration after call failure:  | CallFailureIsNoRegFailure v   |   |                                          |   |
| HIPCOM                      |     | Security          |                      |                      |               |                                  |                               |   |                                          |   |
| Intopact                    |     |                   |                      |                      |               | LIDP mode:                       | symmetric LIDB                |   |                                          |   |
| Infracom                    |     |                   |                      |                      |               | ODI III006.                      | symmetric ODi 🔹               |   |                                          |   |
| Finode                      |     |                   |                      |                      |               | Approved Peer selection:         | trust configured Servers only | ~ |                                          | ~ |
| Intermedia.net Inc          |     | Übernehmen        | Pückašnaja           | ITSD neu eterten     | Hilfe         |                                  |                               |   |                                          |   |
| ▶ Internode                 | . T | oberilenmen       | Ruckgangig           | if ar ned starten    | mile          |                                  |                               |   |                                          |   |

#### Seite 15 von 20

Member of A<sup>1</sup> Telekom Austria Group

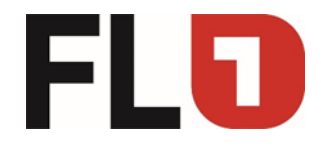

# Expertenmodus -> Sprachgateway -> Internet-Telefonie Service Provider (Erweiterte SIP-Provider-Daten anzeigen)

| Experten-Modus - Telephonie |          |                                            |                                              |                                 |                                          |
|-----------------------------|----------|--------------------------------------------|----------------------------------------------|---------------------------------|------------------------------------------|
| Commander Primus            | ^        | Internet-Telefonie Service Provider        |                                              |                                 |                                          |
| Completel                   |          | Internet-Telefonie Service Provider ändern | Internet-Telefo                              | nie Service Provider löschen    | Internet-Telefonie-Teilnehmer hinzufügen |
| СТВС                        |          |                                            | Register Contact contains IR-Address:        | locallPåddr v                   |                                          |
| Deanconnect B.V.            |          |                                            | Register contact contains IP-Address.        | iocani-Addi 🔹                   |                                          |
| Destiny                     |          |                                            | ContactUriWithProtocol:                      |                                 |                                          |
| Detel                       |          |                                            | BNC Registration (SIPconnect):               | normal registration v           |                                          |
| e-fon AG                    |          |                                            | RePerietration interval after failure (sec): | 60                              |                                          |
| ecotel sipTrunk Connect 1.0 |          |                                            | reregistration interval and manare (see).    |                                 |                                          |
| ecotel sipTrunk DDI         |          |                                            | ReRegistration mode:                         | continuous V                    |                                          |
| Elisa                       |          |                                            | ReRegistration after call failure:           | CallFailureIsNoRegFailure v     |                                          |
| Engin                       |          | Security                                   |                                              |                                 |                                          |
| Ennit AG                    |          |                                            | UDP mode:                                    | symmetric UDP                   |                                          |
| equada                      |          |                                            |                                              |                                 |                                          |
| TL1 Telecom Lichtenstein    |          |                                            | Approved Peer selection:                     | trust configured Servers only V |                                          |
| Camma StatialD              | 1.1      | Miscellaneous                              |                                              | _                               |                                          |
| Camma with Beginter         |          |                                            | Direct Payload:                              |                                 |                                          |
| Global Connect              |          |                                            | Media Renegotiation Avoidance:               | <b>v</b>                        |                                          |
| GMX                         |          |                                            | UseRouteURIAuthentication:                   | <b>v</b>                        |                                          |
| GTS CZ                      |          |                                            | Jamasa 100 Bali                              | -                               |                                          |
| HexacomMS                   |          |                                            | ighter too Rei.                              |                                 |                                          |
| Hexatel                     |          |                                            | UseViaRPort:                                 | <b>v</b>                        |                                          |
| HFO Telecom NGN             | ς.       |                                            | UPDATE Supported:                            | •                               |                                          |
| HIPCOM                      |          |                                            | Session Timer support:                       | not active v                    |                                          |
| Infopact                    | 1        |                                            | 0 1 1 1 100 1 1 1 1                          |                                 |                                          |
| ▶Infracom                   |          | $\mathbf{X}$                               | Send automatic 165 response timer (sec):     | U                               |                                          |
| Inode                       |          |                                            | UDP-Keep Alive:                              | UdpKeepAliveON v                |                                          |
| Intermedia.net Inc          |          | , <b>4</b> ,                               |                                              |                                 | •                                        |
| < Internode >               | <b>`</b> | Übernehmen Rückgängig ITSP neu starten     | Hilfe                                        |                                 |                                          |

Seite 16 von 20

Member of A<sup>1</sup> Telekom Austria Group

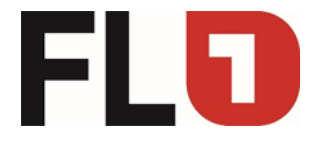

×

| Expertenmodus | -> | Telephonie -  | -> | Richtung |
|---------------|----|---------------|----|----------|
|               | ~  | I CICPIIOLIIC | ~  | Nontung  |

| Experten-Modus - Telephonie |                                        |                                 |
|-----------------------------|----------------------------------------|---------------------------------|
| Leitungen/Vernetzung        | Richtung                               |                                 |
| Leitungen                   | Pichtung Indem Dicht nomaranatar inder | Snanial Paramatar Endern        |
| ▼Richtung                   |                                        | i opcadu i di dine cel di detti |
| ISDN                        | Richtungsname                          | FL1 Teleco                      |
| Rtg. 2                      |                                        |                                 |
| Rtg. 3                      | Richtungskennzahlen                    |                                 |
| Rtg. 4                      | Amtskennziffer (2. AKZ)                | . 0                             |
| Rtg. 5                      | Gateway Standort                       |                                 |
| Rtg. 6                      |                                        | - 41                            |
| Rtg. 7                      | Laideroiwaii                           |                                 |
| UC Suite                    | Ortsnetzkennzahl                       | : 71                            |
| Rtg. 9                      | Anlagenrufnummer                       | : 52311                         |
| Rtg. 10                     | Anlagenrufnummer-kommend               |                                 |
| Rig. TI                     | l ändersenveh                          | 41                              |
| Pto 13                      | Landeronan                             |                                 |
| Rtg. 14                     | Ortsnetzkennzahl                       |                                 |
| Rtg. 15                     | Anlagenrufnummer                       |                                 |
| Networking                  |                                        |                                 |
| QSIG-Leistungsmerkmale      | Standort-Nummer                        |                                 |
| MSN zuweisen                | Anlagenrufnummer-gehend                |                                 |
| ISDN-Parameter              | Ländervorwahl                          |                                 |
|                             | Ortsnetzkennzahl                       | :                               |
|                             | Anjananufnumma                         |                                 |
|                             | Anagenanian                            |                                 |
|                             | Tin-RufNr unterdrücken                 | :                               |
|                             | Überlaufrichtung                       |                                 |
|                             | Überlaufrichtung                       | : Keine 🗸                       |
|                             | Übernehmen Rückgängig Hilfe            |                                 |

# Expertenmodus -> Telephonie -> Richtung

| Leitungen/Vernetzung   | Richtung                                                |                          |              |                           |   |  |
|------------------------|---------------------------------------------------------|--------------------------|--------------|---------------------------|---|--|
| Leitungen              | Di kuns indus Diikaanaa Diikaanaa Caasid Dasaasha indus |                          |              |                           |   |  |
| ▼Richtung              |                                                         | Runtungsparameter andern |              | Spezial Paralleter andern |   |  |
| ISDN                   |                                                         | Ländervorwahl:           | 41           |                           | ^ |  |
| Rtg. 2                 |                                                         | Ortenetzkonnzahl         | 71           |                           |   |  |
| Rtg. 3                 |                                                         | Ortshetzkeninzani.       |              |                           |   |  |
| Rtg. 4                 |                                                         | Anlagenrufnummer:        | 52311        |                           |   |  |
| Rtg. 5                 | Anlagenrufnummer-kommend                                |                          |              |                           |   |  |
| Rtg. 6                 |                                                         | Ländervorwahl:           | 41           |                           |   |  |
| Rtg. 7                 |                                                         | 0.1                      |              |                           |   |  |
| UC Suite               |                                                         | Ortsnetzkennzani:        |              |                           |   |  |
| Rtg. 9                 |                                                         | Anlagenrufnummer:        |              |                           |   |  |
| Rtg. 10                |                                                         | Standort-Nummer:         |              |                           |   |  |
| Rig. 11                | Anlagonsufauramos gehond                                |                          | -            |                           |   |  |
| Rtg 13                 | Anagenrununner-generiu                                  |                          |              |                           |   |  |
| Rtg. 14                |                                                         | Landervorwahl:           |              |                           |   |  |
| Rtg. 15                |                                                         | Ortsnetzkennzahl:        |              |                           |   |  |
| Networking             |                                                         | Anlagenrufnummer         |              |                           |   |  |
| QSIG-Leistungsmerkmale |                                                         |                          |              |                           |   |  |
| MSN zuweisen           |                                                         | IIn-Ruff\r unterdrücken: |              |                           |   |  |
| ISDN-Parameter         | Überlaufrichtung                                        |                          |              |                           |   |  |
| $\sim$                 |                                                         | Überlaufrichtung:        | Keine v      |                           |   |  |
|                        | Wahlaussendung                                          |                          |              |                           |   |  |
|                        |                                                         | Wahlaussendung:          | Blockweise v |                           |   |  |
|                        | Mobile Nebenstellenummer (MEX)                          |                          |              |                           |   |  |
|                        |                                                         | MEX-Nummer               |              |                           | ~ |  |
|                        | Übernehmen Rückgängig Hilfe                             |                          |              |                           |   |  |

| F | 5 |  |
|---|---|--|
|   |   |  |

| Expertenmodus -> | Telephonie -> | Richtung |
|------------------|---------------|----------|
|                  |               |          |

| Experten-Modus - Telephonie |                                       |                                                 |                    |                          | × |
|-----------------------------|---------------------------------------|-------------------------------------------------|--------------------|--------------------------|---|
| Leitungen/Vernetzung        | Richtung                              |                                                 |                    |                          |   |
| Leitungen                   | Richtung ändern                       | Richtunosparameter ändern                       |                    | Snezial Parameter ändern |   |
| ▼Richtung                   |                                       |                                                 |                    |                          |   |
| ISDN                        | Richtungsflags                        | 1                                               | _                  |                          | ^ |
| Rtg. 2                      |                                       | Ziffernwiederholung ein:                        |                    |                          |   |
| Rtg. 3                      |                                       | Auswertung 2. Hörzeichen / Leitungsüberwachung: |                    |                          |   |
| Rtg. 4                      |                                       | Abwurf pro Richtung:                            |                    |                          |   |
| Rtg. 5                      |                                       |                                                 | -                  |                          |   |
| Rtg. 6                      |                                       | UbDienst 3,1 kHz Audio:                         | <b>v</b>           |                          |   |
| Rtg. 7                      | · · · · · · · · · · · · · · · · · · · | RtgPräfix ergänzen kommend:                     | <b>v</b>           |                          |   |
| DE SUITE                    |                                       | RtgPräfix ergänzen gehend:                      | <b>v</b>           |                          |   |
| Ptg. 40                     |                                       | Pufar, mit internationalem / nationalem Bröfer: | 7                  |                          |   |
| Rtg. 11                     |                                       |                                                 |                    |                          |   |
| FL1 Teleco                  |                                       | Freiton zum Amt:                                |                    |                          |   |
| Rtg. 13                     |                                       | Segmentierung:                                  | ja v               |                          |   |
| Rtg. 14                     |                                       | UUS pro Richtung deaktivieren:                  |                    |                          |   |
| Rtg. 15                     |                                       | p                                               | _                  |                          |   |
| Networking                  |                                       | Immer DSP benutzen:                             |                    |                          |   |
| QSIG-Leistungsmerkmale      |                                       |                                                 |                    |                          |   |
| MSN zuweisen                |                                       | Pause vor Wahl:                                 | Hörtonauswertung v |                          |   |
| ISDN-Parameter              |                                       | Amtsrufpause:                                   | Nach 6 s           |                          |   |
|                             |                                       |                                                 |                    |                          |   |
|                             |                                       | Belegungsart:                                   | Linear 🗸           |                          |   |
|                             |                                       | Richtungsart:                                   | Amt 🗸              |                          |   |
|                             |                                       | Nr-Typ, gehend:                                 | Ländervorwahl v    |                          |   |
|                             |                                       | Rufnummer Typ:                                  | Durchwahl v        |                          | ~ |
|                             | Übernehmen Rückgängig Hil             | fe                                              |                    |                          |   |

Expertenmodus -> Telephonie -> Richtung

| Experten-modus - telephonie |                       |                                                 |                    |               |
|-----------------------------|-----------------------|-------------------------------------------------|--------------------|---------------|
| Leitungen/Vernetzung        | Richtung              |                                                 |                    |               |
| Leitungen                   | Richtung ändern       | Richtungsparameter ändern                       | Soezial Par        | ameter ändern |
| ▼Richtung                   |                       |                                                 |                    |               |
| ISDN                        |                       | Rta -Präfix ergänzen kommend                    | 7                  | ^             |
| Rtg. 2                      |                       | 0.0.0                                           | -                  |               |
| Rtg. 3                      |                       | RtgPratix erganzen gehend:                      |                    |               |
| Rtg. 4                      |                       | Rufnr. mit internationalem / nationalem Präfix: |                    |               |
| Rtg. 5                      |                       | Freiton zum Amt:                                |                    |               |
| Rtg. 6                      |                       |                                                 |                    |               |
| Rtg. 7                      |                       | Segmentierung:                                  | a v                |               |
| UC Suite                    |                       | UUS pro Richtung deaktivieren:                  |                    |               |
| Rtg. 9                      |                       | immer DSP benutzen:                             |                    |               |
| Rtg. 10                     |                       |                                                 |                    |               |
| Rtg. 11                     |                       |                                                 |                    |               |
| FL1 Teleco                  |                       | Pause vor Wahl:                                 | Hörtonauswertung v |               |
| Rtg. 13                     |                       | Amtsrufpause:                                   | Nach 6 s 🗸         |               |
| Rtg. 14                     |                       |                                                 |                    |               |
| Rtg. 15                     |                       | Belegungsart:                                   | Linear 🗸           |               |
| OSIG Laietungemarkmala      |                       | Richtungsart:                                   | Amt 🗸              |               |
| MSN zuwaisan                |                       | N-T                                             | 1 - La constata    |               |
| ISDN Parameter              |                       | Nr-Typ, gehend:                                 | Landervorwahl V    |               |
| labit-Parameter             |                       | Rufnummer Typ:                                  | Durchwahl 🗸        |               |
| $\sim$                      |                       |                                                 |                    |               |
|                             | Rerouting             |                                                 |                    |               |
|                             |                       | Richtungswechsel erlaubt:                       |                    |               |
|                             |                       | Berouting aktiv                                 | mmer               |               |
|                             | Ν.                    |                                                 |                    |               |
|                             | <b>A</b>              |                                                 |                    | Ŷ             |
|                             | Übernehmen Rückgängig | Hilfe                                           |                    |               |
|                             |                       |                                                 |                    |               |

Der FL1 unterstützt «CallDeflection» weshalb «Rerouting aktiv» gesetzt werden muss.

#### Seite 18 von 20

Member of A<sup>1</sup> Telekom Austria Group

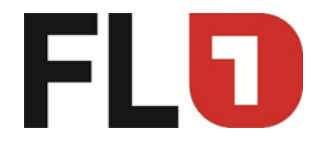

| Εvi | artanmodus | -> | مام۲  | nhonia  | -> | Richtun | a |
|-----|------------|----|-------|---------|----|---------|---|
|     | Jenenmodus | -> | i eie | prionie | -> | Richlun | g |

| Experten-Modus - Telephonie |                         |                               | Na sa sa sa sa sa sa sa sa sa sa sa sa sa |  |  |  |  |
|-----------------------------|-------------------------|-------------------------------|-------------------------------------------|--|--|--|--|
| Leitungen/Vernetzung        | Richtung                |                               |                                           |  |  |  |  |
| Leitungen                   | Pichtung ändern         | Dicht innsnarameter ändern    | Spezial Parameter ändern                  |  |  |  |  |
| ▼Richtung                   |                         | roanteingsporteineter eindern |                                           |  |  |  |  |
| ISDN                        | Numbering plan          |                               |                                           |  |  |  |  |
| Rtg. 2                      |                         | Called Party Number:          | System check v                            |  |  |  |  |
| Rtg. 3                      |                         | All others:                   | System check                              |  |  |  |  |
| Rtg. 4                      |                         | ra datore.                    |                                           |  |  |  |  |
| Rtg. 5                      |                         |                               |                                           |  |  |  |  |
| Rtg. 6                      |                         | Site:                         | System check v                            |  |  |  |  |
| Rtg. 7                      |                         | COLP:                         | ✓                                         |  |  |  |  |
| UC Suite                    |                         | Notify cond-                  |                                           |  |  |  |  |
| Rtg. 9                      |                         | Notity seria.                 |                                           |  |  |  |  |
| Rtg. 11                     |                         | without CLIP:                 |                                           |  |  |  |  |
| FL1 Teleco                  |                         | No SETUP ACK .:               |                                           |  |  |  |  |
| Rtg. 13                     | no DIV I EG-Info:       |                               |                                           |  |  |  |  |
| Rtg. 14                     |                         |                               |                                           |  |  |  |  |
| Rtg. 15                     | vvitn senaing complete: |                               |                                           |  |  |  |  |
| Networking                  |                         | Interner Anruf wie externer:  |                                           |  |  |  |  |
| QSIG-Leistungsmerkmale      |                         | Immer DSP verwenden:          |                                           |  |  |  |  |
| MSN zuweisen                | 1                       | Ohne extern Röslauf           |                                           |  |  |  |  |
| ISDN-Parameter              |                         | Onne autom. Ruckrui.          |                                           |  |  |  |  |
|                             |                         |                               |                                           |  |  |  |  |
|                             | Übernehmen Rückgängig   | Hilfe                         |                                           |  |  |  |  |

Seite 19 von 20

Member of A<sup>1</sup> Telekom Austria Group

FL | www.FL1.li | T +423 237 74 00 | CH | www.FL1.ch | T 0800 423 000

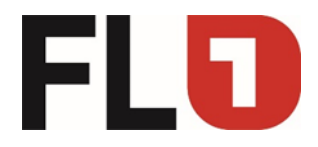

Expertenmodus -> Teilnehmer -> zB IP Clients

#### (Durchwahl / Clip) Teilnehmer • UP0-Teilnehmer Teilnehmer - 12 ilients Iloge Teilneh V Teilnehmer Typ: Deskshare User Rufnummer: 200 DECT-Teilnehmer Name: IP 200 IVM/EVM Ports Virtuelle Teilne Durchwahl: 715231180 Endgeräte Typ: OpenStage 40 file/Vorlagen Clip/Lin: 715231180 wahl Rufn obility Teilnehmer Access: LAN 0-SYS-1 Fax Rufnummer: 500 Durchwahl: 715231181 Parameter Stationstyp: Standard v Sprache: Deutsch Rufsignalisierung intern: Rufart 1 v Rufsignalisierung extern: Rufart 1 v Berechtigung (LCR): 15 v Hotline Modus: aus v Hotline: keine 🗸 Rückgängig < >

Seite 20 von 20

Member of A<sup>1</sup> Telekom Austria Group

FL | www.FL1.li | T +423 237 74 00 | CH | www.FL1.ch | T 0800 423 000